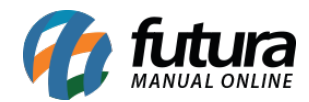

Sistema: Futura Ponto Mobile - Versão Funcionário

Referência: FMF05

Menu: Menu Inicial

Versão: 2020.10.02

**Como funciona:** Este menu é utilizado para anexar e enviar atestados medico ao departamento responsável via aplicativo.

Para isso acesse o menu que se encontra ao lado esquerdo da tela, conforme exemplo abaixo:

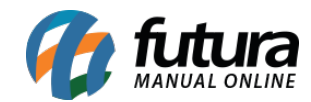

| 09:1                          | 10                                         |                   | () 🔌 <sup>46</sup> 🖌 🗎 92% |
|-------------------------------|--------------------------------------------|-------------------|----------------------------|
| Ponto Mobile - Funcionário  🌲 |                                            |                   |                            |
|                               | Ultima sincronizacao : 16/10/2020 09:09:35 |                   |                            |
|                               | Setembro/2020                              |                   |                            |
|                               | Ca<br>ho                                   | arga<br>orária    | 152:00:00                  |
|                               | Horas extras                               |                   | + 0:00:00                  |
|                               | Faltas - 0:29                              |                   | - 0:29:00                  |
|                               | Horas trabalhadas                          |                   | 143:31:00                  |
|                               | 16                                         | 08:26             |                            |
|                               | 15                                         | 8:00:00 trabalhad | las >                      |
| 14 Registrar ponto            |                                            |                   |                            |
|                               |                                            | ◀                 | )                          |

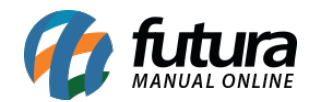

Como anexar e enviar Atestado - FMF05

Em seguida clique na opção *Solicitar correção do Ponto*:

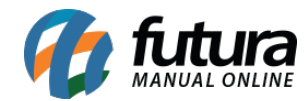

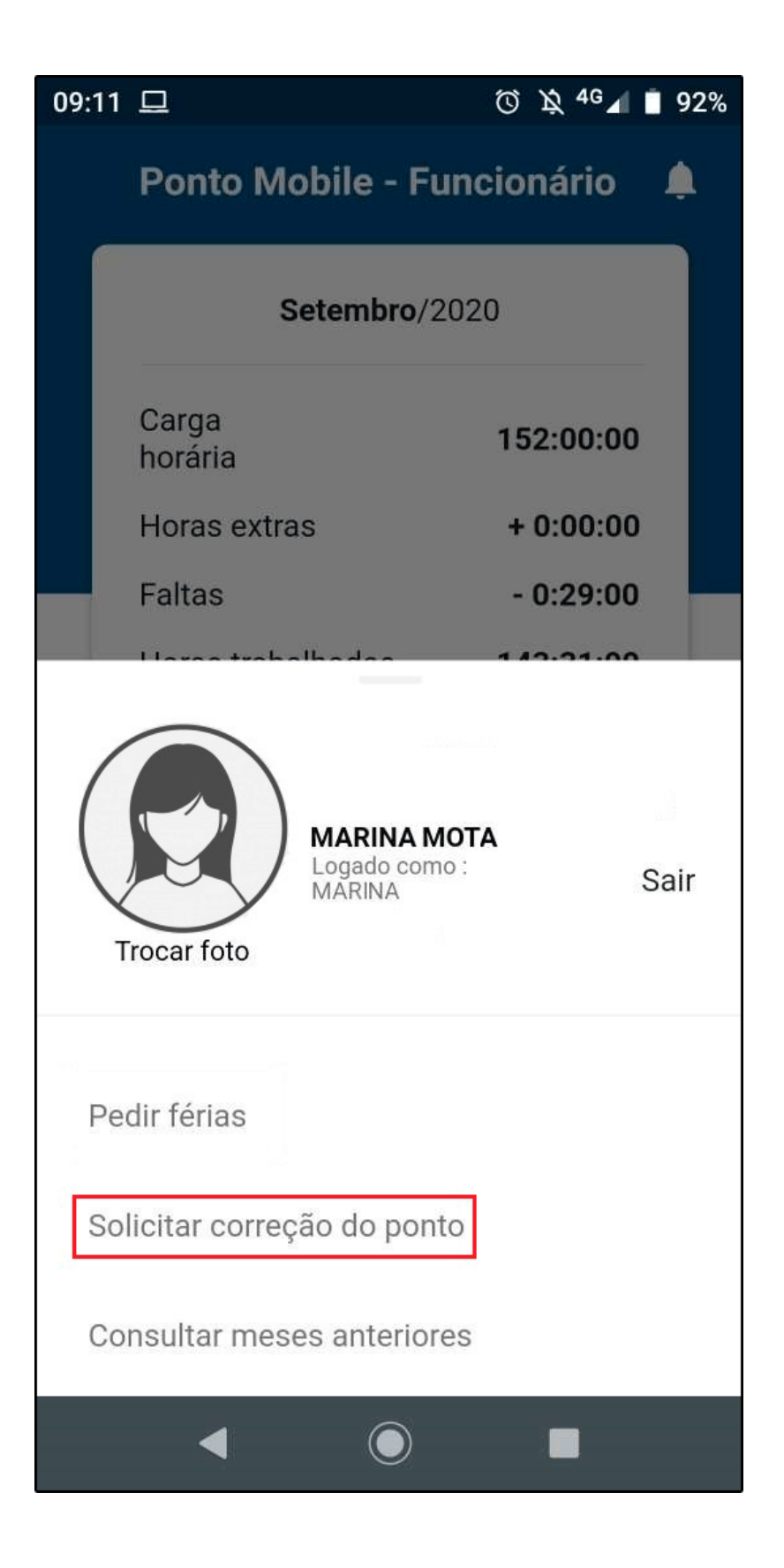

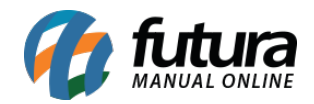

O aplicativo irá trazer duas abas na tela, clique sobre a aba **Atestado** e posicione o mesmo junto a câmera do celular para fotografa-lo e enviar, conforme exemplo abaixo:

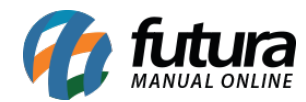

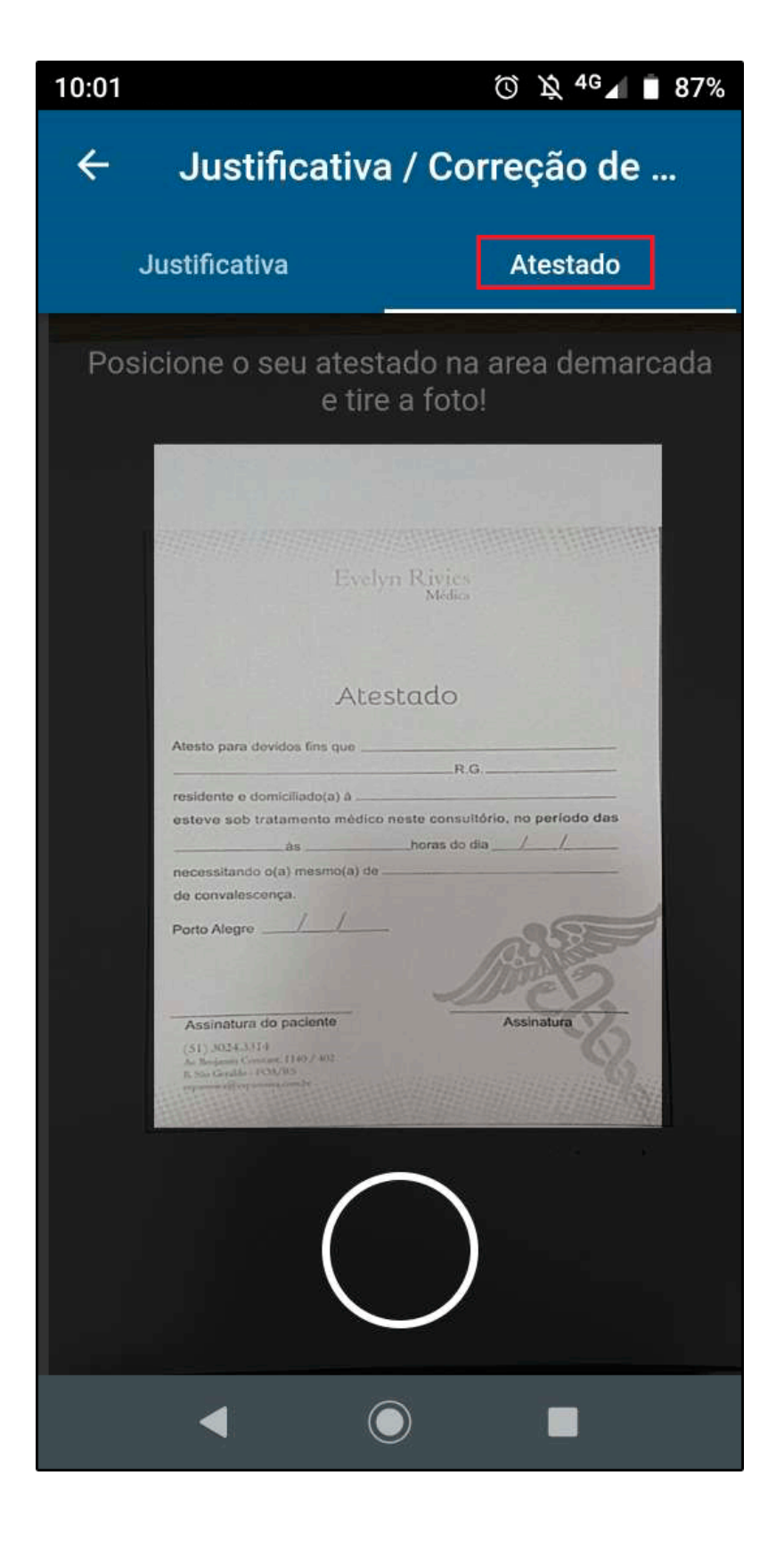